## Голландський аукціон. Функціонал Покупця

Для участі в Голландському аукціоні (ГА) покупець має зареєструватися не пізніше кінцевого строку реєстрації, зазначеного в оголошенні про проведення аукціону. Реєстрація в ГА (подача заявки на участь в аукціоні) відбувається без блокування маржі (гарантійного внеску) в момент реєстрації. Учасник аукціону може зареєструватися як за окремими обраними ним лотами, так і за всіма лотами, виставленими на аукціон.

В момент початку аукціону на сторінці «Торгова сесія» відображаються ті лоти, на які зареєструвався учасник торгів - покупець.

| 13.00   | 6.24 1           | 17:15:27            | ľ                | <u> </u>          |                             | 4 Кліснт Тест              | _6        |                       |                             |            |                          |                                |          |             |                                   |                          | × V V Spok                         | PP Tect_1 -BR0001)                | E |
|---------|------------------|---------------------|------------------|-------------------|-----------------------------|----------------------------|-----------|-----------------------|-----------------------------|------------|--------------------------|--------------------------------|----------|-------------|-----------------------------------|--------------------------|------------------------------------|-----------------------------------|---|
|         |                  |                     |                  |                   |                             |                            |           |                       |                             |            |                          |                                |          |             |                                   |                          |                                    |                                   |   |
|         |                  |                     |                  |                   |                             | АНГЛІЙ                     | СЬКИЙ АУК | цюн                   |                             |            |                          |                                |          | ГО          | ЛЛАНДСЬКИЙ АУКЦІ                  | он                       |                                    |                                   |   |
| T<br>Bi | Пара<br>ільний : | метри по<br>залишок | шуку:<br>коштів: | 12281.00 грн.     |                             |                            |           |                       |                             |            |                          |                                |          |             |                                   |                          |                                    | Опції                             |   |
| MA      | РЖА              | ЗАЯВКА              | лот              | КЛІЄНТ            | КАТЕГОРІЯ                   | ТОВАРИ                     | кількість | ПОЧАТКОВА<br>ВАРТІСТЬ | ЦІНА ПОЧАТКОВА<br>(СЕРЕДНЯ) | пропозиції | ПОТОЧНА ВАРТІСТЬ<br>В ГА | ЦІНА ПОТОЧНА<br>(СЕРЕДНЯ) В ГА | ТАЙМ-АУТ | дії по лоту | ПОТОЧНА СТАВКА<br>(ВАРТІСТЬ ЛОТА) | ЦІНА СТАВКИ<br>(СЕРЕДНЯ) | НАСТУПНА СТАВКА<br>(ВАРТІСТЬ ЛОТА) | НАСТУПНА СТАВКА<br>(ЦІНА СЕРЕДНЯ) |   |
| =       |                  | =                   | =                | ۹                 | ۹                           | ۹                          | ۹         | ۹                     | ۹                           |            | ۹                        | ۹                              |          |             | ۹                                 | ۹                        | ۹                                  | ٩                                 |   |
| 286     | 65.00            | 6609                | 1                | Філія «Тест<br>1» | Необробле<br>на<br>деревина | URB-TIUTD-WDROU Kpyrni nic | 30.000    | 57300.00 грн.         | 1910.00 грн.                | Пропозиція | 57300.00 грн.            | 1910.00 грн.                   | 2хв.32с. | Ставка      |                                   |                          |                                    |                                   | ø |
| 280     | 00.50            | 6609                | 2                | Філія «Тест<br>1» | Необробле<br>на<br>деревина | URB-TIUTD-WDROU Kpyrni nic | 31.000    | 56010.00 грн.         | 1806.77 грн.                | Пропозиція | 56010.00 грн.            | 1806.77 грн.                   | 2хв.32с. | Ставка      |                                   |                          |                                    |                                   | Ø |
| 280     | 00.50            | 6609                | 3                | Філія «Тест<br>1» | Необробле<br>на<br>деревина | URB-TIUTD-WDROU Kpyrni nic | 40.000    | 56010.00 грн.         | 1400.25 грн.                | Пропозиція | 56010.00 грн.            | 1400.25 грн.                   | 2хв.32с. | Ставка      |                                   |                          |                                    |                                   | Ø |
| 381     | 15.00            | 6609                | 4                | Філія «Тест<br>1» | Необробле<br>на<br>деревина | URB-TIUTD-WDROU Kpyrni nic | 40.000    | 76300.00 грн.         | 1907.50 грн.                | Пропозиція | 76300.00 грн.            | 1907.50 грн.                   | 2хв.32с. | Ставка      |                                   |                          |                                    |                                   | Ø |

Таблиця з лотами на сторінці «Торгова сесія» має наступний вигляд:

Над таблицею зліва відображається поле **«Вільний залишок коштів»** - сума маржі (гарантійного внеску), яка резервується системою в момент початку ГА на кліринговому рахунку покупця під даний ГА. До резервування приймається сума маржі, яка є доступною на кліринговому рахунку на момент початку ГА, виходячи з переліку лотів, на які зареєструвався покупець. Якщо вільний залишок маржі на кліринговому рахунку покупця буде менший ніж сума, необхідна для придбання всіх лотів, на які зареєструвався покупець має право використовувати вільний залишок маржі для придбання будьяких лотів з переліку тих, на які він зареєструвався в цьому ГА.

Перша колонка **«Маржа»** в таблиці відображає необхідну суму маржі (гарантійного внеску) для кожного лота, яка потрібна покупцю для придбання цього лоту. Якщо сума в цій колонці буде більша за суму над таблицею у полі **«Вільний залишок коштів»** - покупець не зможе ні надіслати пропозицію по даному лоту, ні зробити по ньому ставку, про що отримає повідомлення при виконанні таких дій.

За достатності залишку коштів покупець може розпочати торги по лоту натиснувши кнопку **«Ставка»** (по стартовій/поточній ціні) або подати пропозицію продавцю на зниження ціни.

ГА починається із запуском ЕТС функції «автоматичне зниження ціни» на 1% від стартової ціни в кінці кожного 3-х хвилинного інтервалу і таймеру зі зворотним відліком часу, який відображається у колонці **«Тайм-аут»**. При кожному зниженні ціни відлік часу в полі **«Тайм-аут»** буде оновлюватись, а ціна з % зниження записуватися в колонку **"Поточна вартість в ГА"** та **"Ціна поточна (середня) в ГА"**.

Протягом кожного 3-х хвилинного інтервалу покупець має можливість:

зробити ставку по лоту за поточною ціною (стартовою ціною – для першого інтервалу);

- надати продавцю пропозицію ціни, за якою покупець готовий придбати лот;
- скасувати надану продавцю пропозицію ціни.

Якщо покупець протягом першого інтервалу зниження ціни зробив ставку по лоту за стартовою ціною, таймер оновлюється й аукціон переходить до сценарію подання ставок в межах додаткового часу (інтервалу) аукціону на підвищення ціни (англійського аукціону). Торги за лотом завершуються визначенням переможця за стандартною для англійського аукціону процедурою.

| 13.06.24 | 17:18:05  | ľ         |                             |                        | Клієнт    | Тест_6                |                             |            |                           |                                |          |                |                                   | ×                        | Брокер<br>Брокер<br>(URB-BR        | Лест_1<br>0001)            | ■ [→         |
|----------|-----------|-----------|-----------------------------|------------------------|-----------|-----------------------|-----------------------------|------------|---------------------------|--------------------------------|----------|----------------|-----------------------------------|--------------------------|------------------------------------|----------------------------|--------------|
|          |           |           |                             |                        |           | ~                     |                             |            | _                         |                                |          |                |                                   |                          |                                    |                            |              |
| ▼ Пар    | аметри по | шуку:     |                             | A                      | нглійськи | И АУКЦІОН             |                             |            |                           |                                |          | голл           | АНДСЬКИИ АУКЦІО                   | н                        |                                    |                            |              |
| Вільниї  | залишок   | коштів: 9 | 9416.00 грн.                |                        |           |                       |                             |            |                           |                                |          |                |                                   |                          |                                    |                            |              |
| маржа    | заявка    | ЛОТ       | КАТЕГОРІЯ                   | ТОВАРИ                 | кількість | ΠΟЧΑΤΚΟΒΑ<br>ΒΑΡΤΙCTЬ | ЦІНА ПОЧАТКОВА<br>(СЕРЕДНЯ) | пропозиції | ПОТОЧНА<br>ВАРТІСТЬ В ГА  | ЦІНА ПОТОЧНА<br>(СЕРЕДНЯ) В ГА | ТАЙМ-АУТ | дії по лоту    | ПОТОЧНА СТАВКА<br>(ВАРТІСТЬ ЛОТА) | ЦІНА СТАВКИ<br>(СЕРЕДНЯ) | НАСТУПНА СТАВКА<br>(ВАРТІСТЬ ЛОТА) | НАСТУПНА СТ<br>(ЦІНА СЕРЕД | АВКА<br>(НЯ) |
| -        | =         | =         | ۹                           | ۹                      | ۹         | ۹                     | ۹                           |            | ٩                         | ۹                              |          |                | ٩                                 | ۹                        | ۹                                  | ۹                          |              |
| 2865.00  | 6609      | 1         | Необробле<br>на<br>деревина | URB-TIUTD-WDROU Круглі | 30.000    | 57300.00 грн.         | 1910.00 грн.                | Пропозиція | 57300.00 грн.             | 1910.00 грн.                   | 2хв.41с. | Ставка активна | 57300.00 грн.                     | 1910.00 грн.             | 57873.00 грн.                      | 1929.                      | 10 rp+ 🖸     |
| 2800.50  | 6609      | 2         | Необробле<br>на<br>деревина | URB-TIUTD-WDROU Kpyr#i | 31.000    | 56010.00 грн.         | 1806.77 грн.                | Пропозиція | 55449.90 грн. 1% <b>+</b> | 1788.71 грн.                   | 2хв.54с. | Ставка         |                                   |                          |                                    |                            | Ø            |
| 2800.50  | 6609      | 3         | Необробле<br>на<br>деревина | URB-TIUTD-WDROU Kpyral | 40.000    | 56010.00 грн.         | 1400.25 грн.                | Пропозиція | 55449.90 грн. 1%♦         | 1386.25 грн.                   | 2хв.54с. | Ставка         |                                   |                          |                                    |                            | ß            |
| 3815.00  | 6609      | 4         | Необробле<br>на<br>деревина | URB-TIUTD-WDROU Круглі | 40.000    | 76300.00 грн.         | 1907.50 грн.                | Пропозиція | 75537.00 грн. 1% 🕈        | 1888.43 грн.                   | 2хв.54с. | Ставка         |                                   |                          |                                    |                            | Ø            |

Продавець в будь-який момент протягом 3-хвилинного інтервалу (до встановлення ставки по лоту) має можливість скасувати функцію «автоматичне зниження ціни». При цьому, якщо до закінчення 3-х хвилинного інтервалу жоден з покупців не зробив ставку за поточною ціною (стартовою ціною – для першого інтервалу зниження) або продавець не прийняв жодної пропозиції ціни від покупців (за наявності пропозицій), торги по цьому лоту завершуються із закінченням 3-х хвилинного інтервалу. Подальші дії покупця по такому лоту є неможливими.

Якщо продавець скасував функцію «автоматичне зниження ціни» і знизив поточну ціну на 1% вручну, оновлюється 3-х хвилинний таймер зі зворотним відліком часу, який відображається у колонці **«Тайм-аут»,** протягом якого покупець може здійснювати зазначені вище дії.

Зниження ціни по лоту (автоматичне або в ручному режимі) здійснюється до моменту досягнення граничного значення ціни, яке встановлюється продавцем (інформація для покупця недоступна), після чого запускається останній 3-х хвилинний інтервал і таймер зі зворотним відліком часу.

Для того, щоб подати пропозицію ціни, покупець має натиснути на кнопку **"Пропозиція"**, та у вікні з доступними варіантами зниження обрати потрібний % дисконту. Для кожної можливої пропозиції ціни у вікні відображається ціна в грн та відсоткове значення зниження ціни від початкової (стартової) вартості лота. У даному вікні можна обрати тільки 1 варіант ціни.

Якщо в ході торгів ціна по лоту знизилась на певну кількість кроків (відсотків), то у вікні вибору пропозиції цінова пропозиція, що є вищою за поточну вартість лота в ГА, не буде доступна для вибору. Для подачі пропозиції слід обрати відповідне значення ціни й натиснути кнопку **"Подати пропозицію"**.

| 13.06.24 | 17:18:36  | 5      | <u> </u>                      |                        | Клієнт Те  | ст_6                  |                        |                        |                        |                        |                                 | ×                        | Брокер<br>Брокер Т<br>(URB-BR      | Гест_1<br>0001)                   | [-; |
|----------|-----------|--------|-------------------------------|------------------------|------------|-----------------------|------------------------|------------------------|------------------------|------------------------|---------------------------------|--------------------------|------------------------------------|-----------------------------------|-----|
|          |           |        |                               | A                      | нглійський | P                     |                        |                        |                        |                        | СРАНИИ СТАНИИ                   | 4                        |                                    |                                   |     |
| Т Пар    | аметри по | ошуку: |                               |                        |            | Виберіть вашу пр      | опозицію               |                        |                        | ×                      |                                 |                          |                                    |                                   |     |
| Вільний  | і залишок | кошті  | : 9416.00 грн                 |                        |            | Маржа по доту: 280    | 0 50 грн               |                        |                        |                        |                                 |                          |                                    | Опци                              |     |
| МАРЖА    | ЗАЯВКА    | лот    | КАТЕГОРІЯ                     | ТОВАРИ                 | КІЛЬКІСТЬ  | ○ 55449.90 грн. (-1%) | 52089.30 грн. (-7%)    | 48728.70 грн. (-13%)   | 45368.10 грн. (-19%)   | 42007.50 грн. (-25%)   | ОТОЧНА СТАВКА<br>ЗАРТІСТЬ ЛОТА) | ЦІНА СТАВКИ<br>(СЕРЕДНЯ) | НАСТУПНА СТАВКА<br>(ВАРТІСТЬ ЛОТА) | НАСТУПНА СТАВКА<br>(ЦІНА СЕРЕДНЯ) | Α   |
| -        | -         | -      | ۹                             | ۹                      | ۹ (        | с 54889.80 грн. (-2%) | 51529.20 грн. (-8%)    | 🔵 48168.60 грн. (-14%) | 🔵 44808.00 грн. (-20%) | 🔵 41447.40 грн. (-26%) |                                 | ۹                        | ٩                                  | ٩                                 |     |
| 2865.00  | 6609      |        | Необробле<br>1 на<br>деревина | URB-TIUTD-WDROU Круглі | 30.000     | 🔵 54329.70 грн. (-3%) | 🔵 50969.10 грн. (-9%)  | 🔵 47608.50 грн. (-15%) | 🔵 44247.90 грн. (-21%) | 🔵 40887.30 грн. (-27%) | 57300.00 грн.                   | 1910.00 грн.             | 57873.00 грн.                      | 1929.10 rp+                       | • 🖸 |
| 2800.50  | 6609      |        | Необробле<br>2 на<br>леревина | UR8-TIUTD-WDROU Kpyrni | 31.000     | 🔵 53769.60 грн. (-4%) | 🔘 50409.00 грн. (-10%) | 🔵 47048.40 грн. (-16%) | 🔵 43687.80 грн. (-22%) | 🔵 40327.20 грн. (-28%) |                                 |                          |                                    |                                   | Ø   |
| 2800.50  | 6609      |        | Необробле<br>на               | URB-TIUTD-WDROU Kpyrnl | 40.000     | 🔵 53209.50 грн. (-5%) | 🔵 49848.90 грн. (-11%) | 🔵 46488.30 грн. (-17%) | 🔵 43127.70 грн. (-23%) | 🔵 39767.10 грн. (-29%) |                                 |                          |                                    |                                   | Ø   |
| 3815.00  | 6609      |        | Необробле<br>на               | URB-TIUTD-WDROU Kpyrni | 40.000     | 🔵 52649.40 грн. (-6%) | 🔵 49288.80 грн. (-12%) | 🔾 45928.20 грн. (-18%) | 🔵 42567.60 грн. (-24%) | 🔵 39207.00 грн. (-30%) |                                 |                          |                                    |                                   | Ø   |
|          |           |        | доровина                      |                        |            |                       |                        | Подати пропозицію      |                        |                        |                                 |                          |                                    |                                   |     |
|          |           |        |                               |                        |            |                       |                        |                        |                        |                        |                                 |                          |                                    |                                   |     |
|          |           |        |                               |                        |            |                       |                        |                        |                        |                        |                                 |                          |                                    |                                   |     |

Подана пропозиція відображається в колонці «Пропозиції», а текст кнопки «Пропозиція» змінюється на ціну пропозиції. Справа від кнопки з ціною пропозиції з'являється кнопка «Х» для скасування поданої покупцем пропозиції. При цьому, кнопка «Ставка» для покупця, що надав пропозицію ціни, стає неактивною (сірого кольору). Сума маржі в полі «Вільний залишок коштів» зменшується на значення з поля «Маржа» по даному лоту.

| 13.06.24         | 17:18:56             |                  | <u> </u>                    |                        | Клієнт    | Тест_6                |                             |                      |                          |                                |          |                |                                   | ×                        | Брокер<br>Брокер<br>(URB-BR        | Гест_1 📕                         | 〕       |
|------------------|----------------------|------------------|-----------------------------|------------------------|-----------|-----------------------|-----------------------------|----------------------|--------------------------|--------------------------------|----------|----------------|-----------------------------------|--------------------------|------------------------------------|----------------------------------|---------|
|                  |                      |                  |                             | A                      | нглійськи | й аукціон             |                             |                      |                          |                                |          | голл           | АНДСЬКИЙ АУКЦІО                   | н                        |                                    |                                  |         |
| 🝸 Пар<br>Вільний | аметри по<br>залишок | шуку:<br>коштів: | 6615.50 грн.                |                        |           |                       |                             |                      |                          |                                |          |                |                                   |                          |                                    | Опції                            |         |
| маржа            | ЗАЯВКА               | ЛОТ              | КАТЕГОРІЯ                   | ТОВАРИ                 | кількість | ПОЧАТКОВА<br>ВАРТІСТЬ | ЦІНА ПОЧАТКОВА<br>(СЕРЕДНЯ) | пропозиції           | ПОТОЧНА<br>ВАРТІСТЬ В ГА | ЦІНА ПОТОЧНА<br>(СЕРЕДНЯ) В ГА | ТАЙМ-АУТ | дії по лоту    | ПОТОЧНА СТАВКА<br>(ВАРТІСТЬ ЛОТА) | ЦІНА СТАВКИ<br>(СЕРЕДНЯ) | НАСТУПНА СТАВКА<br>(ВАРТІСТЬ ЛОТА) | НАСТУПНА СТАВК<br>(ЦІНА СЕРЕДНЯ) | (A<br>) |
| -                | =                    | =                | ۹                           | ۹                      | ٩         | ۹                     | ۹                           |                      | ۹                        | ۹                              |          |                | ۹                                 | ۹                        | ۹                                  | ۹                                |         |
| 2865.00          | 6609                 | 1                | Необробле<br>на<br>деревина | URB-TIUTD-WDROU Kpyrni | 30.000    | 57300.00 грн.         | 1910.00 грн.                | Пропозиція           | 57300.00 грн.            | 1910.00 грн.                   | 1хв.50с. | Ставка активна | 57300.00 грн.                     | 1910.00 грн.             | 57873.00 грн.                      | 1929.10 rp                       | р⊦ 🖸    |
| 2800.50          | 6609                 | 2                | Необробле<br>на<br>деревина | URB-TIUTD-WDROU Kpyral | 31.000    | 56010.00 грн.         | 1806.77 грн.                | 50409.00 грн. (-10%) | 55449.90 грн. 1%♦        | 1788.71 грн.                   | 2хв.3с.  | Ставка         |                                   |                          |                                    |                                  | ø       |
| 2800.50          | 6609                 | 3                | Необробле<br>на<br>деревина | URB-TIUTD-WDROU Kpyrni | 40.000    | 56010.00 грн.         | 1400.25 грн.                | Пропозиція           | 55449.90 грн. 1% 🕈       | 1386.25 грн.                   | 2хв.3с.  | Ставка         |                                   |                          |                                    |                                  | ø       |
| 3815.00          | 6609                 | 4                | Необробле<br>на<br>деревина | URB-TIUTD-WDROU Kpyrni | 40.000    | 76300.00 грн.         | 1907.50 грн.                | Пропозиція           | 75537.00 грн. 1% 🕈       | 1888.43 грн.                   | 2хв.3с.  | Ставка         |                                   |                          |                                    |                                  | Ø       |

В разі, якщо поточна вартість лота знизилася до прийнятної для покупця ціни, а продавець не приймає раніше подану покупцем пропозицію, покупець може скасувати надіслану пропозицію та поставити по лоту ставку за поточною ціною в ГА, натиснувши на кнопку «Ставка».

Якщо поточна вартість лота в ГА стала нижчою ніж пропозиція ціни, яку надсилав покупець продавцю і яку продавець не прийняв, така пропозиція ціни скасовується автоматично, текст кнопки змінюється на **«Пропозиція»** та стає активною кнопка **«Ставка».** При скасуванні пропозиції заблокована маржа розблоковується, про що свідчить збільшення суми в полі **«Вільний залишок коштів».** 

Якщо інший учасник аукціону поставив ставку, а Вашу пропозицію так і не було прийнято продавцем, то текст кнопки змінюється на **«Пропозиція»** і кнопка стає неактивна, заблокована під пропозицію ціни маржа розблоковується і стає активною кнопка **«Ставка».** 

| 13.06.24               | 17:21:47               | ,                 |                             | e pʻ                   | Клієнт    | Тест_б                |                             |            |                            |                                |          |             |                                   | ×                        | Брокер<br>Брокер<br>(URB-BR        | Гест_1<br>0001)                  | [->  |
|------------------------|------------------------|-------------------|-----------------------------|------------------------|-----------|-----------------------|-----------------------------|------------|----------------------------|--------------------------------|----------|-------------|-----------------------------------|--------------------------|------------------------------------|----------------------------------|------|
|                        |                        |                   |                             | A                      | нглійськи | й аукціон             |                             |            |                            |                                |          | голл        | АНДСЬКИЙ АУКЦІОІ                  | 4                        |                                    |                                  |      |
| <b>Т</b> Пар<br>Вільни | аметри по<br>й залишок | ошуку:<br>коштів: | 9416.00 грн.                |                        |           |                       |                             |            |                            |                                |          |             |                                   |                          |                                    | Опції                            |      |
| МАРЖА                  | ЗАЯВКА                 | лот               | КАТЕГОРІЯ                   | ТОВАРИ                 | кількість | ПОЧАТКОВА<br>ВАРТІСТЬ | ЦІНА ПОЧАТКОВА<br>(СЕРЕДНЯ) | пропозиції | ПОТОЧНА<br>ВАРТІСТЬ В ГА   | ЦІНА ПОТОЧНА<br>(СЕРЕДНЯ) В ГА | ТАЙМ-АУТ | дії по лоту | ПОТОЧНА СТАВКА<br>(ВАРТІСТЬ ЛОТА) | ЦІНА СТАВКИ<br>(СЕРЕДНЯ) | НАСТУПНА СТАВКА<br>(ВАРТІСТЬ ЛОТА) | НАСТУПНА СТАВК<br>(ЦІНА СЕРЕДНЯ) | А    |
| -                      | -                      | -                 | ۹                           | ۹                      | ۹         | ۹                     | ۹                           | Ļ          | ۹                          | ۹                              |          | Ļ           | ۹                                 | ۹                        | ۹                                  | ۹                                |      |
| 2800.50                | 6609                   | 2                 | Необробле<br>на<br>деревина | URB-TIUTD-WDROU Kpyrni | 31.000    | 56010.00 грн.         | 1806.77 грн.                | Пропозиція | 55449.90 грн. 196♦         | 1788.71 грн.                   | 1хв.54с. | Ставка      | 55449.90 грн.                     | 1788.71 грн.             | 56010.00 грн.                      | 1806.77 rp                       | рн 🔼 |
| 2800.50                | 6609                   | 3                 | Необробле<br>на<br>деревина | URB-TIUTD-WDROU Kpyrni | 40.000    | 56010.00 грн.         | 1400.25 грн.                | Пропозиція | 54889.80 грн. 2% 🕈         | 1372.25 грн.                   | 2хв.12с. | Ставка      |                                   |                          |                                    |                                  | Ø    |
| 3815.00                | 6609                   | 4                 | Необробле<br>на<br>деревина | URB-TIUTD-WDROU Kpyrni | 40.000    | 76300.00 грн.         | 1907.50 грн.                | Пропозиція | 74774.00 грн. 296 <b>•</b> | 1869.35 грн.                   | 2хв.12с. | Ставка      |                                   |                          |                                    |                                  | Ø    |

Якщо продавець приймає пропозицію покупця, активується ставка такого покупця (ціна ставки = ціні прийнятої пропозиції ціни). Тобто, зниження ціни в ГА зупиняється і по цьому лоту починаються торги за сценарієм подання ставок в межах додаткового часу (інтервалу) аукціону на підвищення ціни (англійського аукціону). При цьому:

- в колонці «Пропозиція» для прийнятої пропозиції зникає кнопка її скасування «Х»;
- в полі «Тайм-аут» запускається зворотній відлік часу (3 хвилини);
- пропозиції ціни інших учасників, які були надані продавцю, автоматично скасовуються, кнопка подачі пропозиції у таких покупців стає неактивною (сірого кольору);
- в колонках "Поточна вартість в ГА" та "Ціна поточна (середня) в ГА" буде відображатися ціна прийнятої продавцем пропозиції, а також розмір дисконту у % від початкової вартості лота (тобто значення ціни, на якій зупинилося зниження в ГА).

Якщо продавцю надійшло декілька пропозицій з однаковим значенням ціни, прийняття продавцем пропозиції з такою ціною активує ставку того покупця, який надав пропозицію ціни першим.

При прийнятті продавцем пропозиції ціни в колонку **"Поточна ставка (вартість лота)"** та **"Ціна ставки (середня)"** записуються значення ставки, що дорівнює ціні прийнятої пропозиції. В колонках **«Наступна ставка (вартість лота)»** та **«Наступна ставка (ціна середня)»** відображається значення ціни лота для наступної ставки. Для покупця, чия ставка є активною, рядок з інформацією по лоту зафарбовується зеленим кольором.

| 13.06.24               | 17:23:26               | 5                  |                             | ₿ ₽                    | Клієнт    | Тест_б                |                             |                      |                          |                                |          |                |                                   | ×                        | Брокер<br>Брокер<br>(URB-BR        | Гест_1<br>0001)       |                  | [→ |
|------------------------|------------------------|--------------------|-----------------------------|------------------------|-----------|-----------------------|-----------------------------|----------------------|--------------------------|--------------------------------|----------|----------------|-----------------------------------|--------------------------|------------------------------------|-----------------------|------------------|----|
|                        |                        |                    |                             | A                      | нглійськи | Й АУКЦІОН             |                             |                      |                          |                                |          | голл           | АНДСЬКИЙ АУКЦІО                   | н                        |                                    |                       |                  |    |
| <b>Т</b> Пар<br>Вільни | аметри по<br>й залишок | шуку:<br>коштів: 6 | 615.50 грн.                 |                        |           |                       |                             |                      |                          |                                |          |                |                                   |                          |                                    | ſ                     | Опції            |    |
| МАРЖА                  | ЗАЯВКА                 | ЛОТ                | КАТЕГОРІЯ                   | ТОВАРИ                 | кількість | ПОЧАТКОВА<br>ВАРТІСТЬ | ЦІНА ПОЧАТКОВА<br>(СЕРЕДНЯ) | ПРОПОЗИЦІЇ           | ПОТОЧНА<br>ВАРТІСТЬ В ГА | ЦІНА ПОТОЧНА<br>(СЕРЕДНЯ) В ГА | ТАЙМ-АУТ | дії по лоту    | ПОТОЧНА СТАВКА<br>(ВАРТІСТЬ ЛОТА) | ЦІНА СТАВКИ<br>(СЕРЕДНЯ) | НАСТУПНА СТАВКА<br>(ВАРТІСТЬ ЛОТА) | НАСТУПНА<br>(ЦІНА СЕР | СТАВКА<br>ЕДНЯ)  |    |
| -                      | -                      | -                  | ۹                           | Q                      | ۹         | ۹                     | ۹                           |                      | ۹                        | ۹                              |          |                | ۹                                 | ۹                        | Q                                  | ۹                     |                  |    |
| 2800.50                | 6609                   | 2                  | Необробле<br>на<br>деревина | URB-TIUTD-WDROU Kpyrni | 31.000    | 56010.00 грн.         | 1806.77 грн.                | Пропозиція           | 55449.90 грн. 196♦       | 1788.71 грн.                   | 15c.     | Ставка         | 55449.90 грн.                     | 1788.71 грн.             | 56010.00 грн.                      | 180                   | 6.77 <b>г</b> р⊦ | Ø  |
| 2800.50                | 6609                   | 3                  | Необробле<br>на<br>деревина | URB-TIUTD-WDROU Kpyrni | 40.000    | 56010.00 грн.         | 1400.25 грн.                | 50409.00 грн. (-10%) | 50409.00 грн. 10% 🕈      | 1260.23 грн.                   | 2хв.34с. | Ставка активна | 50409.00 грн.                     | 1260.23 грн.             | 50969.10 грн.                      | 127                   | 4.23 гр⊦         | Ø  |
| 3815.00                | 6609                   | 4                  | Необробле<br>на<br>деревина | URB-TIUTD-WDROU Kpyrni | 40.000    | 76300.00 грн.         | 1907.50 грн.                | Пропозиція           | 74774.00 грн. 296 🗣      | 1869.35 грн.                   | 33c.     | Ставка         |                                   |                          |                                    |                       |                  | Ø  |

Якщо впродовж 3-хвилинного інтервалу, що відображається в колонці **«Тайм-аут»**, поточну ставку (прийняту продавцем пропозицію) перебили шляхом подання нової ставки, збільшеної на крок аукціону, кнопка з ціною пропозиції стає сірого кольору, а у колонці **«Поточна ставка (вартість лота)»** з'являється вартість нової зробленої ставки й відсоток підвищення вартості лота. Таймер в колонці **«Тайм-аут»** запускається знову після кожної ставки.

| 17:23:57             | 7                                                              | <u> </u>                                                                                |                                                                                                    | Клієнт    | Тест_6                                                                                                    |                                                                                                    |                                                                                                    |                                                                                                    |                                                |                                                           |                                                                                                    |                                                                                                    | ×                                                                                                    | Брокер<br>Брокер Т<br>(URB-BR                                                                                                    | Гест_1 0001)                      | [->                                                                                                    |
|----------------------|----------------------------------------------------------------|-----------------------------------------------------------------------------------------|----------------------------------------------------------------------------------------------------|-----------|----------------------------------------------------------------------------------------------------|----------------------------------------------------------------------------------------------------|----------------------------------------------------------------------------------------------------|----------------------------------------------------------------------------------------------------|------------------------------------------------|-----------------------------------------------------------|----------------------------------------------------------------------------------------------------|----------------------------------------------------------------------------------------------------|----------------------------------------------------------------------------------------------------|----------------------------------------------------------------------------------------------------|-----------------------------------|----------------------------------------------------------------------------------------------------|
|                      |                                                                |                                                                                         | A                                                                                                    | нглійськи | Й АУКЦІОН                                                                                                    |                                                                                                    |                                                                                                    |                                                                                                    |                                                |                                                           | голл                                                                                                    | АНДСЬКИЙ АУКЦІОІ                                                                                                    | 4                                                                                                    |                                                                                                    |                                   |                                                                                                    |
| аметри по<br>залишок | шуку:<br>коштів:                                               | 9416.00 грн.                                                                            |                                                                                                    |           |                                                                                                    |                                                                                                    |                                                                                                    |                                                                                                    |                                                |                                                           |                                                                                                    |                                                                                                    |                                                                                                    |                                                                                                    | Опції                             |                                                                                                    |
| заявка               | лот                                                            | ΚΑΤΕΓΟΡΙЯ                                                                               | ТОВАРИ                                                                                                    | КІЛЬКІСТЬ | ΠΟЧΑΤΚΟΒΑ<br>ΒΑΡΤΙCTЬ                                                                                                    | ЦІНА ПОЧАТКОВА<br>(СЕРЕДНЯ)                                                                                                    | пропозиції                                                                                                    | ПОТОЧНА<br>ВАРТІСТЬ В ГА                                                                                                    | ЦІНА ПОТОЧНА<br>(СЕРЕДНЯ) В ГА                 | ТАЙМ-АУТ                                                  | дії по лоту                                                                                                    | ПОТОЧНА СТАВКА<br>(ВАРТІСТЬ ЛОТА)                                                                                                    | ЦІНА СТАВКИ<br>(СЕРЕДНЯ)                                                                                                    | НАСТУПНА СТАВКА<br>(ВАРТІСТЬ ЛОТА)                                                                                                    | НАСТУПНА СТАВКЛ<br>(ЦІНА СЕРЕДНЯ) | A                                                                                                    |
| -                    | -                                                              | ۹                                                                                       | ۹                                                                                                    | ۹         | ۹                                                                                                    | ۹                                                                                                    |                                                                                                    | ۹                                                                                                    | ۹                                              |                                                           | Ļ                                                                                                    | ۹ 🎝                                                                                                    | ۹                                                                                                    | ۹                                                                                                    | ۹                                 |                                                                                                    |
| 6609                 | 3                                                              | Необробле<br>на<br>деревина                                                             | URB-TIUTD-WDROU Kpyrai                                                                                                    | 40.000    | 56010.00 грн.                                                                                                    | 1400.25 грн.                                                                                                    | 50409.00 грн. (-10%)                                                                                                    | 50409.00 грн. 10% 🔶                                                                                                    | 1260.23 грн.                                   | 2хв.54с.                                                  | Ставка                                                                                                    | 50969.10 грн. 1% <b>†</b>                                                                                                    | 1274.23 грн.                                                                                                    | 51529.20 грн.                                                                                                    | 1288.23 rp                        | * 🖸                                                                                                    |
| 6609                 | 4                                                              | Необробле<br>на<br>деревина                                                             | URB-TIUTD-WDROU Kpyral                                                                                                    | 40.000    | 76300.00 грн.                                                                                                    | 1907.50 грн.                                                                                                    | Пропозиція                                                                                                    | 74774.00 грн. 2% 🕈                                                                                                    | 1869.35 грн.                                   | 2c.                                                       | Ставка                                                                                                    |                                                                                                    |                                                                                                    |                                                                                                    |                                   | Ø                                                                                                    |
|                      | 17:23:5:<br>метри по<br>залишок<br>ЗАЯВКА<br>=<br>6609<br>6609 | 17:23:57 (<br>метри пошуку:<br>залишок коштів:<br>заявка лот<br>е е<br>6609 3<br>6609 4 | 17.23.57 Ш 2<br>метри пошуку:<br>залишок коштів: 9416.00 грн.<br>заявка лот категорія<br>= = Q<br>6609 3 на<br>деревина<br>6609 4 на<br>деревина | 17:23:57  | 17:23:57 № 2 № № Кліснт<br>Англійськи<br>метри пошуку:<br>залицок коцпів: 9416.00 грн.<br>Залявка Л.ОТ КАТЕГОРІЯ ТОВАРИ КІЛЬКІСТЬ<br>— 9- 0, 0, 0, 100 грн.<br>Залявка Л.ОТ КАТЕГОРІЯ ТОВАРИ КІЛЬКІСТЬ<br>— 9- 0, 0, 0, 0, 0, 0, 0, 0, 0, 0, 0, 0, 0, | Image: Non-State State   Image: Non-State   Image: Non-State   Image: Non | Image: Normal State State Stat | Image: Normal State State Stat | 17.23.57 R R C C C C C C C C C C C C C C C C C | 17.23.57 Reference user user user user user user user use | 17:23:57 Image: Control of the control of the con | 17.23.57 Reference user and the second second seco | 17:23:57 Image: Participation of the state of the state of th | 17:23:57 Image: Contract of the contract of the contract of the | 17.2357                           | 17.2357 Image: Contract of Contract of Cont |

Після завершення торгів по лоту (визначення переможця за відповідним лотом) рядок з таким лотом зникає зі сторінки «Торгова сесія». По завершенні аукціону (всі лоти з заявки зникли зі сторінки «Торгова сесія»), формується необхідний пакет підсумкових документів за загальною процедурою, а невикористана маржа, що була зарезервована під даний аукціон, вивільняється та стає доступною для подачі заявок на участь у інших аукціонах або виводу коштів з системи клірингового обліку біржі (перерахування на банківський рахунок учасника торгів).